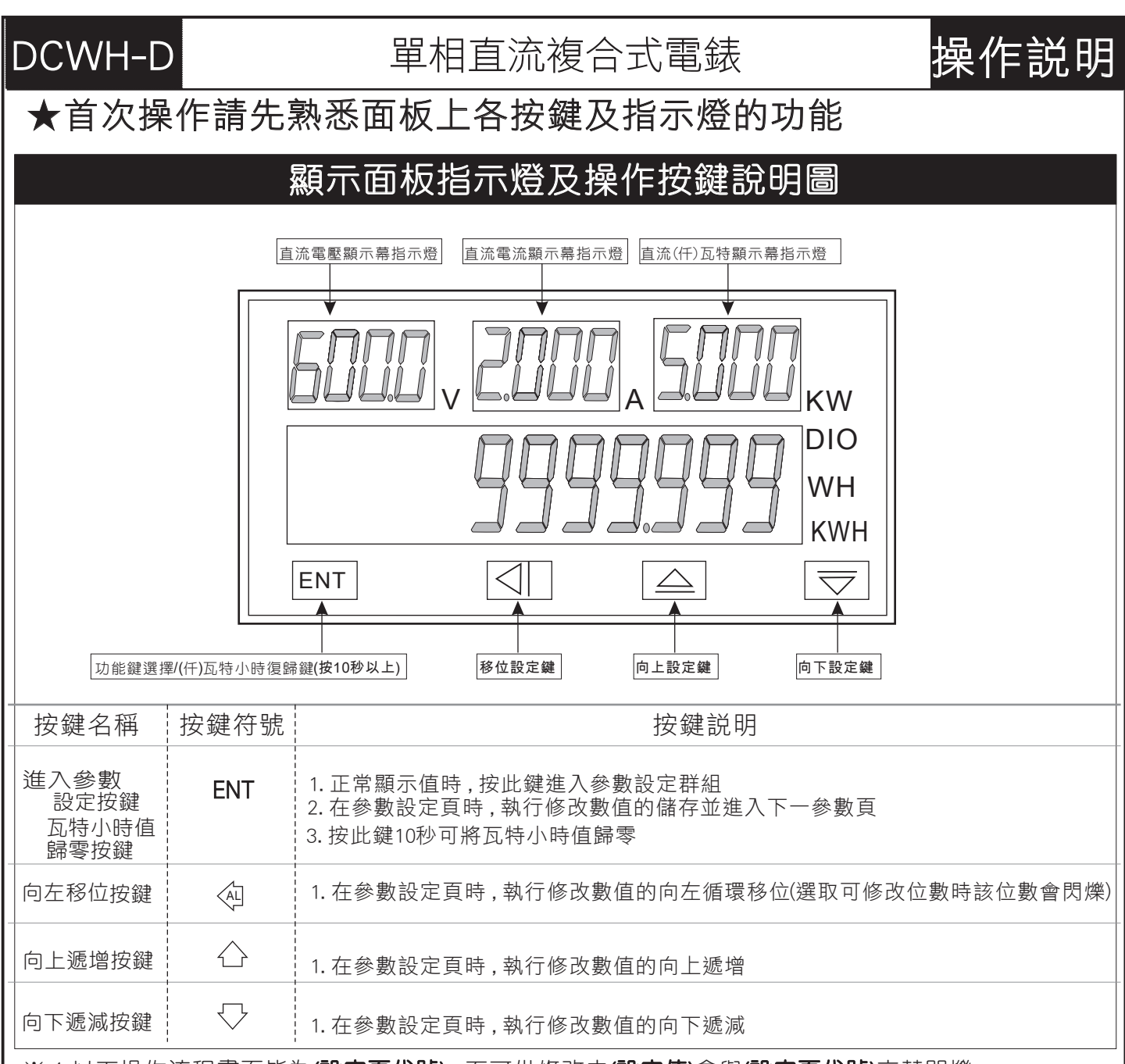

※ 1.以下操作流程畫面皆為(設定頁代號), 而可供修改之(設定值)會與(設定頁代號)交替閃爍

2.修改(設定值)皆以, **左移按鍵**(④), **遞增按鍵**(⌒), **遞減按鍵**(⌒)修改並於修改完成後務必按 進入參數設定鍵(ENT)始能完成儲存

3.若有修改通關密碼則務必牢記,否則以後無法再度進入(參數設定)

4.無論在任何畫面下同時按遞增按鍵(之)&遞減按鍵(入)或經過2分鐘後即可返回正常顯示畫面

| 正常顯示畫面時之操作流程 (左邊流程方塊對應右邊說明)                      |                                                                  |                          |                                                                                                    |                      |
|--------------------------------------------------|------------------------------------------------------------------|--------------------------|----------------------------------------------------------------------------------------------------|----------------------|
| 操作流                                              | 程及顯示                                                             | 顯示畫面定義                   | 修改參數及流程説明                                                                                                    | 預設值                  |
|                                                  | 電源投入                                                             |                          |                                                                                                    |                      |
| │ ┍→└                                            | <i>1234</i>                                                      | 正常顯示值                    | 按ENT鍵進入電流顯示值小數點位置設定頁                                                                                                    |                      |
|                                                  | ,<br>RdP                                                         | 電流顯示值小數點<br>位置設定(A.DP)   | 1. 以ᠿ) (▽) 鍵設定電流顯示值小數點位置(0~3)<br>2. 按 ENT 鍵進入電流最高顯示值設定頁                                                                     | Э                    |
| 按EN                                              | n:<br>RdSP                                                       | 電流最高顯示值<br>設定(A.DSP)     | 1. 以<< <p>(△)(△)(◇)鍵設定電流最高顯示值(0~9999) 2. 按 ENT 鍵進入瓦特/仟瓦特顯示單位設定頁</p>                                                         | 2000                 |
| 按EN                                              |                                                                  | 瓦特/仟瓦特顯示<br>單位設定(UNIT)   | 1.以(公)(▽)鍵設定瓦特/仟瓦特顯示單位(W/KW)<br>2.如設定單位為瓦特,按ENT鍵進入步驟5-1瓦特顯示值小數點位置設定頁<br>3.如設定單位為仟瓦特,按ENT鍵進入步驟6-1仟瓦特顯示值小數點位置設定頁              | Ļ                    |
|                                                  |                                                                  | 瓦特顯示小數點<br>位置設定(W.DP)    | 1. 以ᠿ(▽) 鍵設定瓦特顯示值小數點位置(0~3)<br>2. 按 ENT 鍵進入瓦特小時顯示值小數點位置點設定頁                                                                 | 0                    |
| 按[EN]                                            | <u>UHdP</u>                                                      | 瓦特小時顯示小數<br>點位置設定(WH.DP) | 1. 以(☆)(▽)鍵設定瓦特小時顯示值小數點位置(0~1)<br>2. 按 ENT 鍵進入步驟7(仟)瓦特小時歸零方式設定頁                                                             | 1                    |
| 」<br>按 EN                                        | <u>FFqb</u>                                                      | 仟瓦特顯示小數<br>點位置設定(KW.DP)  | 1. 以(☆) (▽) 鍵設定仟瓦特顯示值小數點位置(0~3)<br>2. 按 ENT 鍵進入仟瓦特小時顯示值小數點位置設定頁                                                             | ۵                    |
| 按 EN                                             | <u><u><u> </u></u></u>                                           | 仟瓦特顯示小數<br>點位置設定(KWH.D)  | 1. 以Ѽ) (◯) 鍵設定仟瓦特小時顯示值小數點位置(0~1)<br>2. 按 ENT 鍵進入步驟7(仟)瓦特小時復歸方式設定頁                                                           | 1                    |
| 按 EN                                             | <u>5</u>                                                         | (仟)瓦特小時復歸<br>方式設定(RST)   | 1. 以合)(▽)鍵設定(仟)瓦特小時復歸方式(0~2)<br>RST=0:面板按鍵/端子台(RST)/RS-485(通訊)皆有復歸功能<br>2. 按 ENT 鍵進入通訊位址設定百 RST=1:端子台(RST)/RS-485(通訊)皆有復歸功能 | 0000                 |
| 按 EN                                             | Rddr                                                             | <br>通訊位址<br>設定(ADDR)     | 1. 以(勹)(⌒)(▽)鍵輸入通訊位址(0~255)<br>2. 按 ENT 鍵進入通訊鮑率設定頁                                                                          | 0000                 |
| 按 EN                                             | <u>bÂŬd</u>                                                      | ·<br>通訊鮑率<br>設定(BAUD)    | 1. 以㈠(▽) 鍵輸入通訊鮑率(19K2/9600/4800/2400)<br>2. 按 ENT 鍵進入通訊同步檢測位元設定頁                                                            | 1922                 |
| 按 EN                                             | <b>PAr</b> ,                                                     | 通訊同步檢測<br>位元設定(PARI)     | 1. 以合) (▽) 鍵輸入通訊同步檢測位元(n.8.2/n.8.1/even/odd)<br>2. 按 ENT 鍵進入輸入電壓最高顯示值微調設定頁                                                  | n82                  |
| 按 EN                                             | <u>d5-u</u><br><sup>IT</sup>                                     | 輸入電壓最高顯<br>示微調設定(DS-V)   | 1. 以企) (▽) 鍵輸入電壓最高顯示值微調設定<br>2. 按 ENT 鍵進入輸入電流最高顯示值微調設定頁                                                                     | 6000                 |
|                                                  | <u>d5-R</u>                                                      | 輸入電流最高顯<br>示微調設定(DS-V)   | 」註電壓較高顯示值有誤差時,用DS-Y做細節調整,如數位VR功配<br>1. 以(♪) (▽) 鍵輸入電流最高顯示值微調設定<br>2. 按 ENT 鍵返回正常顯示值<br>註電流最高顯示值有誤差時,用DS-V做細部調整,如數位VR功能      | 2000                 |
| 數位通訊協定位址表( Modbus RTU Mode Protocol Address Map) |                                                                  |                          |                                                                                                    |                      |
| 資料格式                                             | , 16Bit / 32Bi<br>戀數么稱                                           | t,帶止頁號即800               | 20~7FFF(-32768~32767),80000000~7FFFFFFF(-2147483648~<br>章段問                                                                 | ·2147483647)<br>重加作用 |
| 0000                                             | ADP                                                              | 電流顯示值小                   | >數點位置,輸入範圍 0000~0003(0~3)                                                                                                   | R/W                  |
| 0001                                             | ADSP                                                             | 電流最高顯示                   | <値,輸入範圍 0000~270F(0~9999)                                                                                                   | R/W                  |
| 0002                                             | UNIT                                                             | 瓦特/仟瓦特/                  | 顯示單位,輸入範圍 0000~0001(0~1)                                                                                                    | R/W                  |
| 0003                                             | WDP                                                              | 瓦特顯示值小                   | ·數點位置,輸入範圍 0000~0003(0~3)                                                                                                   | R/W                  |
| 0004                                             | KWDP                                                             | 仟瓦特顯示值                   | i小數點位置,輸入範圍 0000~0003(0~3)                                                                                                  | R/W                  |
| 0005                                             | WHDP                                                             | 瓦特小時顯示                   | 《值小數點位置,輸入範圍 0000~0001(0~1)                                                                                                 | R/W                  |
| 0006                                             | KWHDP                                                            | 仟瓦特小時暴                   | 原示值小數點位置,輸入範圍 0000~0001(0~1)                                                                                                | R/W                  |
| 0007                                             | RST                                                              | (仟)瓦特小时                  | 存累積值復歸方式,輸入範圍 0000~0002(0~2)                                                                                                | R/W                  |
| 0008                                             | ADDR                                                             | 通訊位址,輸                   | 入範圍 0000~00FF(0~255)                                                                                                    | R/W                  |
| 0009                                             | BAUD                                                             | 通訊鮑率,輸                   | 入範圍 0000~0003(0~3) 0:19200,1:9600,2:4800,3:2400                                                                             | R/W                  |
| 000a                                             | PARI 通訊同步檢測                                                      |                          | 利位元,輸入範圍0000~0003(0~3)0:N82,1:N81,2:EVEN,3:ODD                                                                              |                      |
| 0013                                             | wh_lvalue 瓦特小時累積值(以 0.1 瓦時為單位),範圍 0000000~3B9AC9FF(0~999999999)高 |                          | 字組 R                                                                                                    |                      |
| 0014                                             | 瓦特小時累積值(以 0.1 瓦時為單位),範圍 0000000~3B9AC9FF(0~999999999)低位          |                          | 字組 R                                                                                                    |                      |
| 0015                                             | wh hvalue                                                        | e 瓦特小時累積                 | 資值(以100M瓦時為單位),範圍0000~FFFF(0~65535)                                                                                         | R                    |
| 0016                                             | DISPLAY                                                          | V 電壓顯示值                  | 顯示範圍 0000~270F(0~9999)                                                                                                    | D                    |
| 0017                                             | DISPLAY                                                          | A 電流顯示值」                 | 顯示範圍 0000~270F(0~9999)                                                                                                    | D D                  |
| 0019                                             | DISPLAY                                                          | W (任) 万些题-               | (信) 顯示節層 0000~270F(0~0000)                                                                                                  | K                    |
| 0010                                             | DISPLAI_                                                         |                          | 1日,mpv/1型目 0000~270F(0~7777)<br>調売店 期売節周 00000000 5E5E0EE70 000000001 言か会社                                                  | K                    |
| 0019                                             | DISFLAI_W                                                        |                          | 1% (1) 1 (U->>>>>>>>>>>>>>>>>>>>>>>>>>>>>>>>>>>>                                                                            | R                    |
| 001A                                             | DOT                                                              |                          | 「際マトロ」,際マト単ビ国 UUUUUUUU-3F3EUFF(U~999999999)1以1江子組                                                                           | R                    |
| OOTB                                             | RST                                                              | write = $000$            | 1(Function UD), 府(1十) 凡符小時素積值歸零                                                                                             | W                    |
| 001C                                             | VDP                                                              | 电座积不恒小转                  | gall111月,線不配图 0001~0002(1~2) 1:電壓局幅,2:電壓低幅                                                                                  | R                    |